## Paint.NET - Flouter les bords d'une photo

Parmi les effets applicables aux bordures des documents image : cadres, masques... le floutage est très apprécié pour la douceur qu'il apporte dans les habillages, les juxtapositions et autres chevauchements. Grâce à Paint.NET et au pack d'extensions BoltBait, ce n'est vraiment pas difficile à réaliser !

NB : nous supposons donc Paint.NET déjà installé dans sa version la plus récente, actuellement la v3.5.10 (au 15 avril 2012), et complété du pack BoltBait. Sinon voir les tutoriels dédiés sur <u>http://ggpointdoc.fr</u>

## PHOTO SUR UN ARRIÈRE-PLAN COLORÉ

- ouvrir une copie du document à traiter en cliquant sur le bouton Ouvrir ou en faisant Fichier Ouvrir.....
- renommer son calque, « photo » par exemple, en double-cliquant sur sa ligne dans la boîte de propriétés Calques ou en faisant Calques\Propriétés du calques

| Calques             | ×            | V Propriétés du calque                                   | Propriétés du calque                     |              | Calques        | ×    |
|---------------------|--------------|----------------------------------------------------------|------------------------------------------|--------------|----------------|------|
| Arrière-plan        |              | Général<br>Nom : [ <del>Antère:plan</del> ]<br>☑ Visible | Général<br>Nom : Photo                   |              | Photo          |      |
|                     | apoint       | Fusion<br>Mode : Normal ▼<br>Opacité : 255 ⊕             | Fusion<br>Mode : Normal<br>Opacité : 255 | -0 point     |                |      |
|                     | 87           | OK Annuler                                               | ОК                                       | nnuler       |                | + 87 |
| Création de         | e l'arrière- | plan                                                     |                                          | Cinto        | 30             |      |
| ajouter un calque   | en cliquant  | sur le bouton Ajouter un no                              | uveau calque                             | C            |                | 🧧    |
| s la boîte de propr | iétés Calqu  | ues ou en faisant Calques\A                              | jouter un nouveau calqu                  | ie           |                |      |
| le renommer. « ar   | rière-plan » | par exemple                                              |                                          |              |                |      |
| à l'aide du Pot de  | neinture le  | remplir avec la couleur d'ar                             | rière-nlan souhaitée                     |              |                | A.   |
|                     |              |                                                          | aliquant dans la haîte de                | nronriátáo   |                |      |
| uescenure ce calc   | que au pren  | ner niveau merarchique en                                | cilquarit dans la dolle de               | e proprietes | Calques sur le | ;    |

bouton Descendre le calque.

| Calques      | x |
|--------------|---|
| Arrière-plan | V |
| Photo        | V |
|              | 8 |

| Photo        | V   |
|--------------|-----|
| Arrière-plan | V   |
|              | L 🕅 |

## **Floutage**

- sélectionner le calque « photo » en cliquant sur sa ligne dans la boîte de propriétés Calques
- à l'aide du bouton Rectangle de sélection, y créer une sélection rectangulaire à 3 pixels intérieurs des bords......

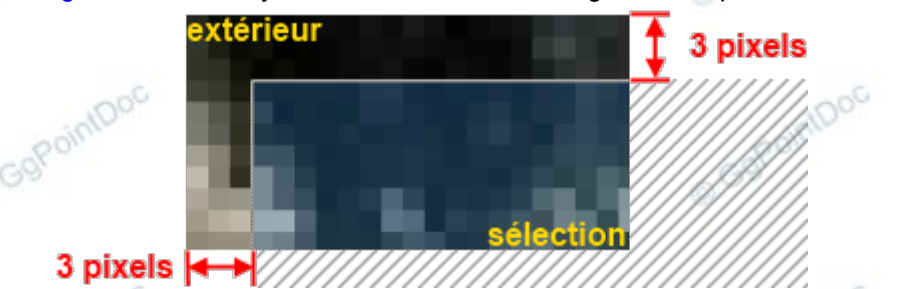

Pour vous aider dans votre précision, servez-vous des informations contenues dans la Barre d'état (position du pointeur, dimension de la sélection...) ainsi que d'un Zoom-avant relativement élevé (x1000 par exemple) ! Il est possible aussi de rectifier une sélection en cours de réalisation, en choisissant l'outil Déplacer la sélection puis en faisant glisser les poignées situées autour de la sélection...

| - inverse | r la | sélection | en | faisant | Edition | \Inverser | la | sélection |
|-----------|------|-----------|----|---------|---------|-----------|----|-----------|
|-----------|------|-----------|----|---------|---------|-----------|----|-----------|

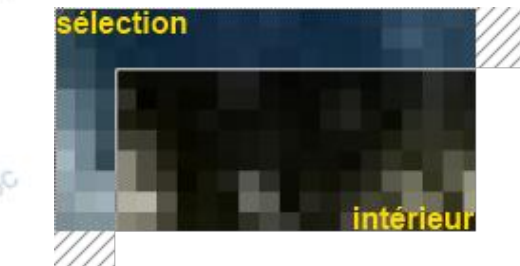

- ajuster la transparence de la sélection à -100 en faisant Ajustements\Transparency...

| Transparent                 | Opaque |          |
|-----------------------------|--------|----------|
| 0                           |        | -100 🚔 💽 |
|                             |        |          |
| 🗸 lanore transparent pivels |        |          |
| Ignore transparent pixels   | 5      |          |

| <ul> <li>valider en cliquant sur le bouton C</li> <li>désélectionner en faisant <i>Edition</i></li> </ul> | Désélectionner                               | copointDoc |
|----------------------------------------------------------------------------------------------------|----------------------------------------------|------------|
| - appliquer un flou gaussien à l'ense                                                                     | emble en faisant Effets\Flous\Gaussian Blur+ |            |
|                                                                                                    | A BoltBart's Gaussian Blur+ v3.5             |            |
| o GgPointDoc                                                                                              | Radius<br>3  Choose channel for bluring      | GgPointDoc |
|                                                                                                    | Use most opaque alpha Blending Mode          | - 05       |
| © GgPointD <sup>U</sup>                                                                                   | Normal  OK Annuler                           | GgPointDu  |

- régler le Radius (l'intensité) à 3
- sélectionner le mode Alpha channel only (canal de la transparence seulement)
- valider en cliquant sur le bouton OK

Le résultat est net et sans bavure.

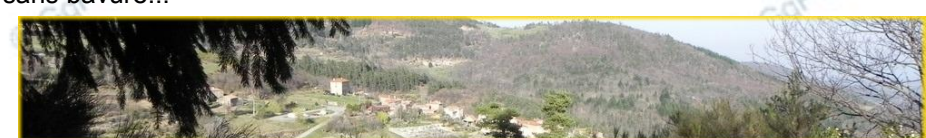

- fusionner les deux calques en cliquant sur le bouton Fusionner avec le calque inférieur ou en faisant..... Calques\Fusionner avec le calque inférieur
- enregistrer au format jpg en cliquant sur le bouton Enregistrer.....

## PHOTO SUR ARRIÈRE-PLAN TRANSPARENT

Pour que le flou s'adapte automatiquement à l'arrière-plan existant, il faut qu'il soit transparent et non coloré ! Il suffit de ne pas créer de second calque coloré et d'enregistrer au format png qui, lui, conserve les options de transparence.

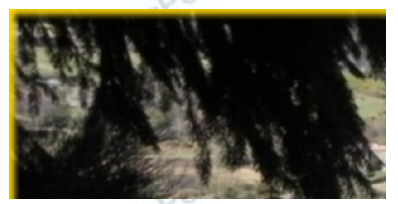

Arrière-plan coloré

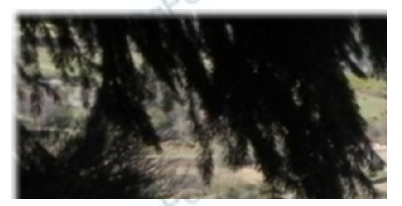

Arrière-plan transparent